## Map Student Storage (S-Drive) to Windows

NOTE: The information entered for this connection is unique to each student. For this guide we are using the following account as an example.

First Name: Jane

Last Name: Doe

Network Account: jdoe001

MCC Student E-mail: jdoe001@student.monroecc.edu

Open file explorer by either searching the Windows menu for "File Explorer" or click the icon **File** from the taskbar.

Click on Computer (upper left) -> Map network drive

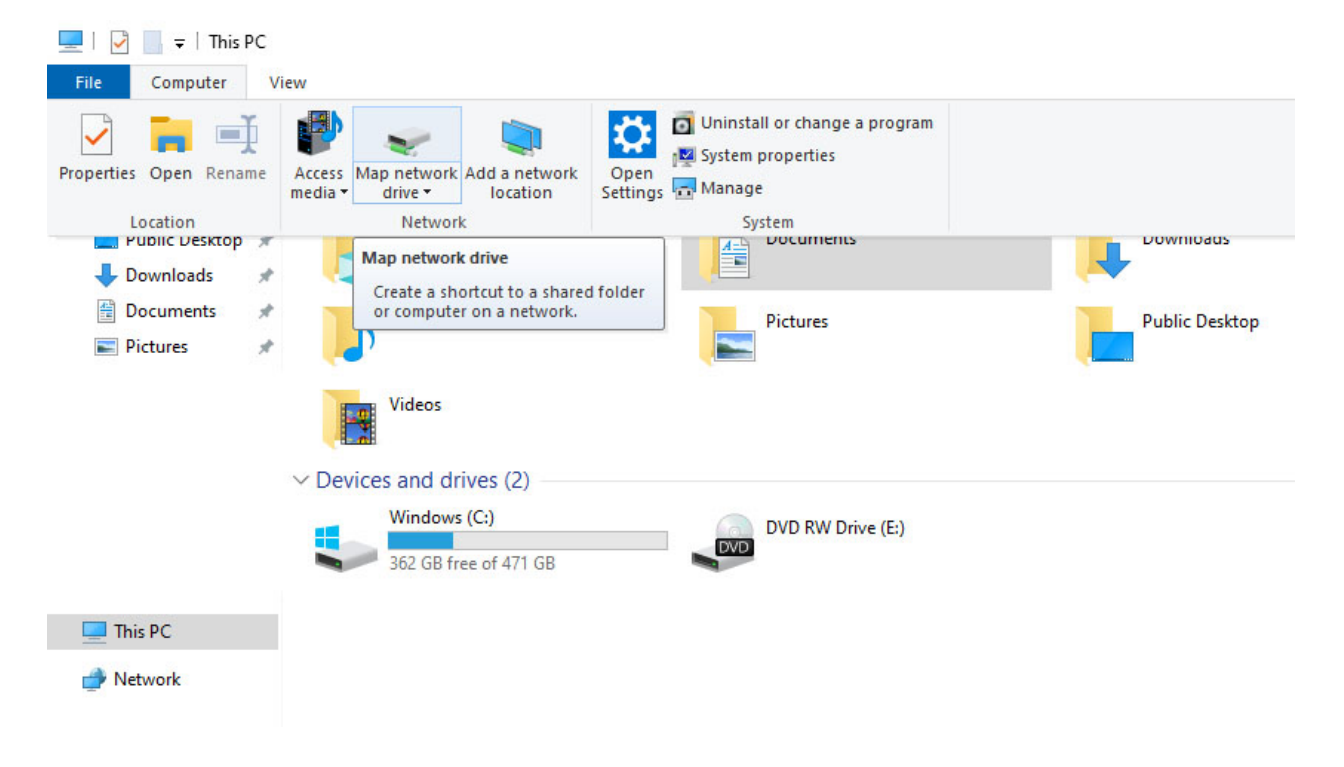

On the Map Network Drive dialogue box:

- Choose a drive letter not being used
- Enter the folder path based on the example below.
- Check the box to reconnect at sign-in
- Check the box to connect using different credentials

The folder path for MCC students is https://studentstorage.monroecc.edu/first letter of your **last name**/network account

For our Jane Doe example account, the folder path is <a href="https://studentstorage.monroecc.edu/d/jdoe001">https://studentstorage.monroecc.edu/d/jdoe001</a>

🗧 🍕 Map Network Drive

## What network folder would you like to map?

Specify the drive letter for the connection and the folder that you want to connect to:

 $\times$ 

| Drive:  | S: ~                                                                         |
|---------|------------------------------------------------------------------------------|
| Folder: | https://studentstorage.monroecc.edu/d/jdoe001 V Browse                       |
|         | Example: \\server\share                                                      |
|         | Reconnect at sign-in                                                         |
|         | Connect using different credentials                                          |
|         | Connect to a Web site that you can use to store your documents and pictures. |
|         |                                                                              |

| Finish | Cancel |
|--------|--------|
|        |        |

Click the Finish button

You will be prompted to enter your login credentials to complete the process.

- Enter your full MCC student email address and password
- Check the box to Remember my credentials
- Click the OK button to complete mapping the drive

You will now see your mapped Student Storage (S-Drive) account listed under "Network locations" on your file explorer.

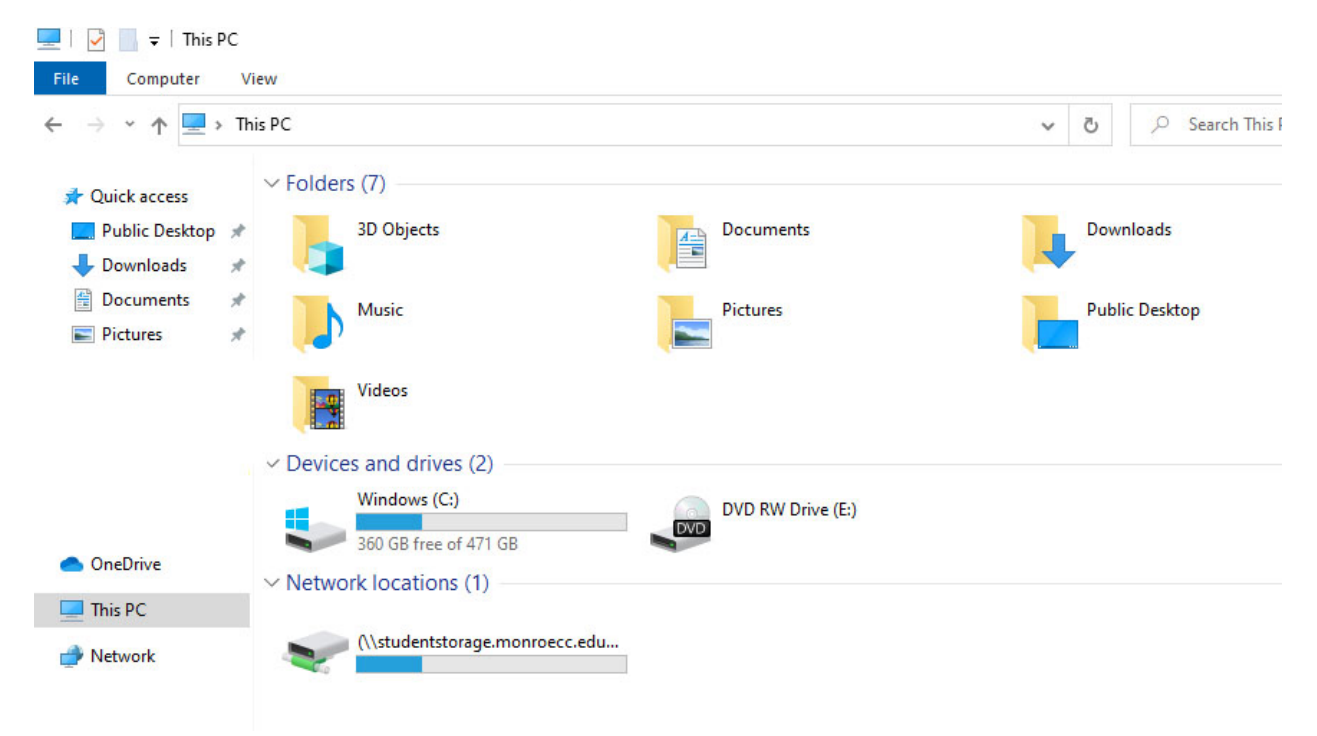